### Guidelines for the Online payment of Fees (Academic & Mess)

Online fees deposition

<u>Opening Date: 29.07.2023 (11.30 AM)</u> and <u>Closing Date: 07.08.2023 (5.00 PM)</u>

#### Any support regarding online payment of fees (Academic and Mess):

- 1. You are required to login with your JEE(Advanced)2023 Roll number and enter your OTP (which will be sent on your registered mobile number as well as registered e-mail for the JEE(Advanced)-2023).
- 2. If any query related to payment issue, you can send email at <u>nw.support@student.ink</u> or send WhatsApp : +91 9725541065.

**STEP-01:** Enter Your "JEE (Advanced) Roll Number" Then Click on "GET OTP" button

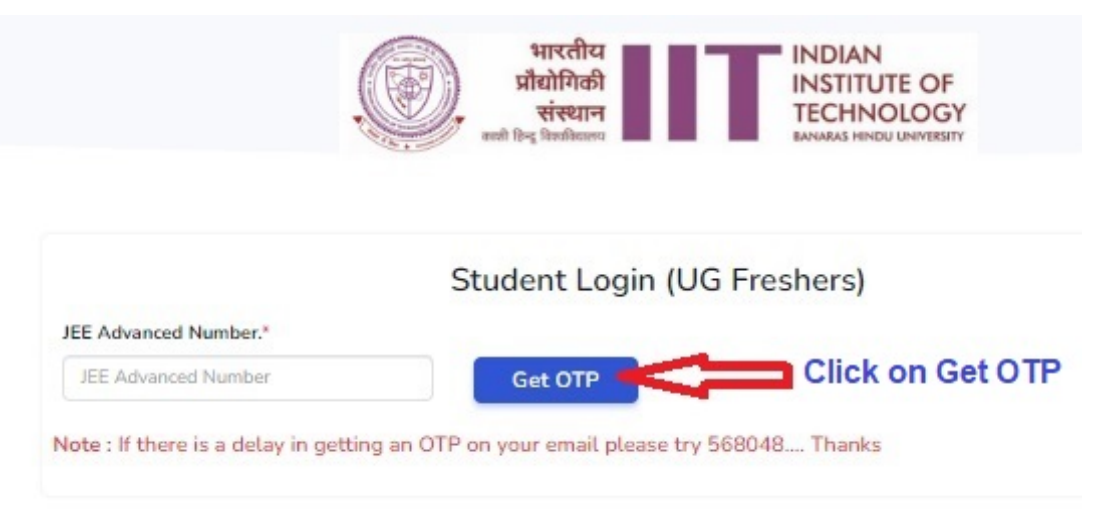

The OTP will be sent to your registered email.

STEP-02: Enter received "OTP" then click "Validate OTP" button

|                       | प्रौद्योगिकी<br>संस्थान<br>तसी हिन्दु विश्वविद्यसय<br>समप्रसर मानग्र प्र | OF<br>OGY<br>WERSITY |
|-----------------------|--------------------------------------------------------------------------|----------------------|
|                       | Student Login (UG Freshers) Va                                           | alidate C            |
| JEE Advanced Number.* | OTP*                                                                     | J.                   |
| test04                | 568048 Enter OTP                                                         | alidate OTP          |

**STEP-03:** After Click on "Validate OTP" the next page will open with some of their pre-filled information.

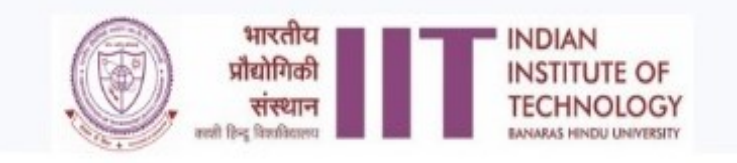

|                                         | Student Login (UG Fresh                | ners)                                              |  |
|-----------------------------------------|----------------------------------------|----------------------------------------------------|--|
| JEE Advanced Number.*                   | OTP*                                   |                                                    |  |
| test04                                  | 568048                                 |                                                    |  |
| lote : If there is a delay in getting a | an OTP on your email please try 568048 | Thanks                                             |  |
| Candidate's Full Name *                 | Mobile Number *                        | Email Address *                                    |  |
| Testing 4                               | 1010101010                             | Test4@gmail.com                                    |  |
| Gender *                                | Caste *                                | PwD Status *                                       |  |
| Female                                  | General                                | NO                                                 |  |
| Program *                               |                                        |                                                    |  |
| Bachelor and Master of Technology       |                                        |                                                    |  |
| Semester *                              | Department *                           | Department *                                       |  |
| Odd Sem 2023-24                         | Biochemical                            | Engineering with M.Tech. in Biochemical Engineerin |  |
| Annual Family Income *                  | Annual Family Income in (Rs.) *        | Annual Family Income Proof *                       |  |
| Select Annual Family Income             | Annual Family Income in (Rs.)          | Choose File No file chosen                         |  |
| Remission Form *                        |                                        |                                                    |  |
| Choose File No file chosen              |                                        |                                                    |  |
|                                         | Novt                                   |                                                    |  |

- Note: 1. Candidate belongs to the **PwD**(GEN/OBC-NCL/GEN-EWS/SC/ST), **SC** and **ST** Category will not applicable Annual Family Income, Annual Family Income in (Rs.), Annual Family Income Proof and Remission Form. In the above-mentioned categories the fee remission related fields are not display on the screen.
  - 2. Candidate belongs to the GEN, OBC-NCL, GEN-EWS (non-PwD) Category, whose family income (Gross Income) is less than or equal to 5.00 lakh will have to select their annual family income, enter their annual family income (Gross Income) in INR and upload the annual family income proof (ITR or Income Certificate) and Fee remission form as shown in above picture.
  - 3. Candidate belongs to the **GEN**, **OBC-NCL**, **GEN-EWS** (non-PwD) Category, whose family income (Gross Income) is more than 5.00 lakh will not applicable the fee remission.

# **STEP-04:** Select the type of fees for the payment of your Academic as well as Mess fee and the click SUBMIT button.

|                                                             | भारतीय<br>होगिकी INSTITUTE OF<br>संस्थान TECHNOLOGY<br>ह किर्मानेखल्य                                             |
|-------------------------------------------------------------|----------------------------------------------------------------------------------------------------|
| Address : IIT-BHU, Banaras H<br>Tel : 05427165802   Email : | indu University Campus, Varanasi, Uttar Pradesh 221005<br>academics@iitbhu.ac.in   Web : https://www.iitbhu.ac.in |
| Download Android Application                                |                                                                                                    |
| Student Payment                                             |                                                                                                    |
| Test04                                                      | Academic Fee Validate                                                                                             |
| Candidate Name*                                             | Academic Fee<br>Mess Fees                                                                                         |
| Testing 4                                                   |                                                                                                    |
| Gender * Caste *                                            | PwD Status *                                                                                                    |
| Female V General                                            | ✓ No ✓                                                                                                    |
| Mobile Number *                                             | Email Address *                                                                                                   |
| 1010101010                                                  | Test4@gmail.com                                                                                                   |
| Program *                                                   |                                                                                                    |
| Bachelor and Master of Technology                           |                                                                                                    |
| Semester *                                                  | Department *                                                                                                    |
| Odd Sem 2023-24                                             | Biochemical Engineering with M.Tech. in Biochemical Engineering and Biotech                                       |
| No. Particular                                              | Amour                                                                                                    |
| 1 Academic Fee                                              | ₹19,298.0                                                                                                    |
| Total                                                       | ₹19,298.0                                                                                                    |
| Fee Max Amount : *                                          |                                                                                                    |
| 19298                                                       |                                                                                                    |
|                                                             | Cubmit                                                                                                    |

Clicks on "SUBMIT" button to view the fees which is applicable for you after deduction of seat acceptance fee [*Rs. 36000/- in case of General/EWS/OBC-NCL or Rs. 16000/- in case of SC/ST/PwD*].

Then click on the **submit** button to proceed with the payment.

## **STEP-05**: Then come to the fees payment page where in you will be able to view the total fees which needs to be paid.

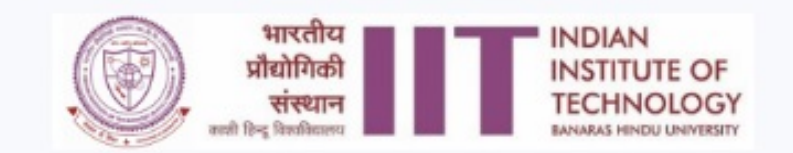

### Indian Institute of Technology (BHU) Varanasi

Address : IIT-BHU, Banaras Hindu University Campus, Varanasi, Uttar Pradesh 221005 Tel : 05427165802 | Email : academics@iitbhu.ac.in | Web : https://www.iitbhu.ac.in

| Paym                                                                         | ent                                   |
|------------------------------------------------------------------------------|---------------------------------------|
| Applicant Name :                                                             |                                       |
| Testing 4                                                                    |                                       |
| Payment Amount :                                                             |                                       |
| 19298                                                                        |                                       |
| Make Pa                                                                      | yment                                 |
| Note :                                                                       |                                       |
| <ul> <li>Please check your Debit card / Credit Card / UPI Limit I</li> </ul> | before making the Payment.            |
| <ul> <li>Only NEFT and RTGS transactions are Valid for Challa</li> </ul>     | ns. UPI/IMPS Payment is not accepted. |
| Receipts for Challans Transaction may Take 24 to 48 H                        | lours.                                |
| <ul> <li>Sometimes its takes 24 hours to Generate a Receipt af</li> </ul>    | ter payment please be patient.        |

· Please come back to this portal within 24 hours, enter your unique number to see your previous receipts.

Then click on the "Make Payment" button to go ahead with the payment.

**STEP-06**: On the screen will reflect as for the payment:

| , C                                                                                                    | भारतीय<br>प्रौद्योगिकी<br>संस्थान<br>कारी हिन्दु विकाशितका | IAN<br>TITUTE OF<br>HNOLOGY<br>is hendu urivversity |
|----------------------------------------------------------------------------------------------------|------------------------------------------------------------|-----------------------------------------------------|
| Indiar<br>Address : IIT-BHI<br>Tel : 0542716580                                                                       | Indian Institute of T 🔞                                    | Pradesh 221005<br>www.iitbhu.ac.in                  |
|                                                                                                    | Pay Using HDFC Bank                                        |                                                     |
|                                                                                                    | Netbanking - HDFC Bank 🔗                                   |                                                     |
|                                                                                                    | Pay using Card >                                           |                                                     |
| Applicant Name :<br>Testing 4                                                                                         | Pay using Card > Only HDFC debit cards supported           |                                                     |
| Payment Amount :                                                                                                    | Cards, UPI & More                                          |                                                     |
| 19298                                                                                                    | Card                                                       |                                                     |
| <ul> <li>Note :</li> <li>Please check your Debit ca</li> <li>Only NEFT and RTGS trans</li> </ul>                      | 🔊 🖉 😡 📼 🖉                                                  | nt.<br>not accepted.                                |
| <ul> <li>Receipts for Challans Tran</li> <li>Sometimes its takes 24 ho</li> <li>Please come back to this p</li> </ul> | Netbanking<br>All Indian banks                             | itient.<br>ee your previous receipts.               |
|                                                                                                    | Rank Transfer                                              |                                                     |
|                                                                                                    | ₹ 19,298 Pay Now<br>View Details                           |                                                     |
| - 2023   Jaynik Eduserve Private I                                                                                    | imited, All Rights Reserved.                               | Terms & Conditio                                    |
|                                                                                                    |                                                            |                                                     |
|                                                                                                    |                                                            |                                                     |

- 1. Select convenient mode of payment and make the payment.
- 2. After payment is authorized and successful, you will be able to view the receipt for the transaction by clicking on the Download Receipt button which will be visible in the page you will get redirected to.
- 3. You have made the payment for one of the fees categories, then open the link and make the payment for the other fees category as well.